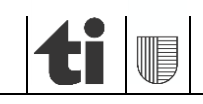

**Ufficio della gestione dei dati agricoli** 6501 Bellinzona www.ti.ch/agricoltura

Sezione dell'agricoltura

# Guida ad agriPortal

## 1. Accesso

L'accesso avviene via agriPortal tramite nome utente e password.

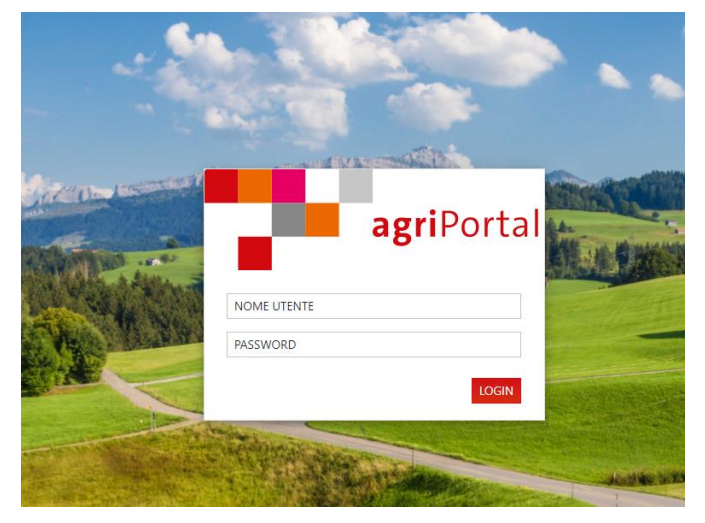

In futuro (presumibilmente entro fine anno) si potrà accedere anche via agate (www.agate.ch). Comunicazioni di dettaglio seguiranno.

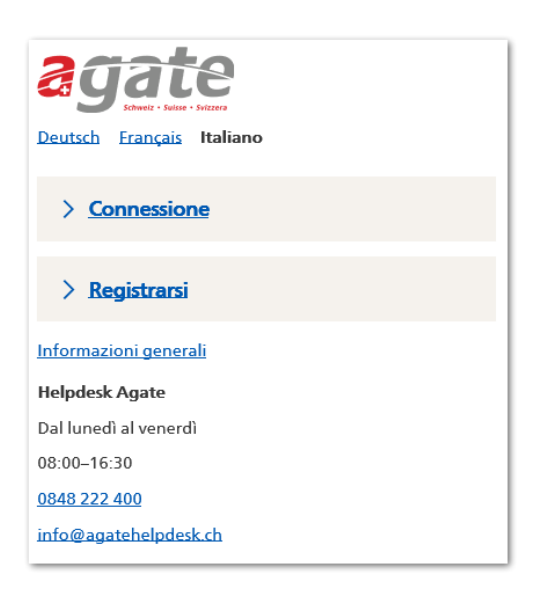

## 2. Pagina iniziale

Accedendo ad agriPortal potrebbe apparire la seguente schermata. <u>Attenzione:</u> non selezionare alcuna lingua ma chiudere la finestra! (in caso contrario potrebbero apparire delle traduzioni errate)

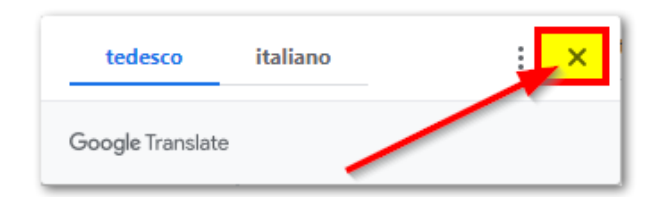

Per selezionare la lingua desiderata è necessario cliccare sull'icona utente in alto a destra:

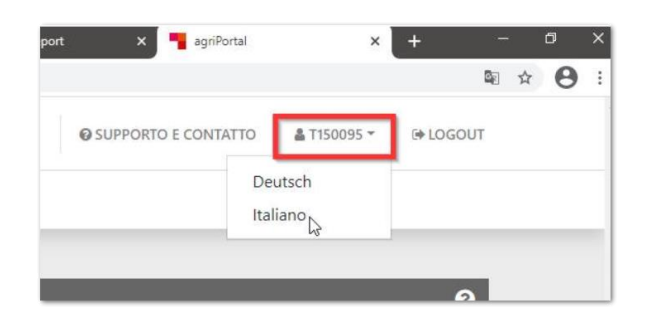

Sotto il menù "**I miei compiti**" si trova un promemoria con i "Compiti da eseguire" (rilevamenti in corso con i relativi termini di scadenza), i "Prossimi compiti" (rilevamenti previsti ma non ancora attivati) e i "Compiti eseguiti" (rilevamenti già inoltrati).

| agriPortal                                                           |          |
|----------------------------------------------------------------------|----------|
| ୨ I miei compiti ≔I miei dati ▼ 📑 I miei documenti ▼ 🛛 Le mie info   |          |
|                                                                      |          |
| Compiti da eseguire – rilevamenti attuali                            | 0        |
| Rilevamento dei dati strutturali                                     |          |
| HICCHER - Freiholdt                                                  |          |
| ancora 🛯 mesi 🗃 giorni 🖡 ore e 🖿 minuti                              |          |
| C Elaborare tramite procedura guidata                                |          |
| ✓ Inoltrare i dati                                                   |          |
|                                                                      |          |
| Prossimi compiti – rilevamenti, previsti ma non ancora attivati      | <b>~</b> |
| Compiti eseguiti – rilevamenti inoltrati                             | ^        |
| Per l'anno corrente non sono ancora stati inoltrati dei rilevamenti. |          |

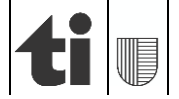

Sotto il menù "**I miei dati**" si accede alle singole maschere di rilevamento dati. A dipendenza del tipo di rilevamento in corso gli accessi alle singole maschere possono essere limitati.

| ag                            | riPortal                     |                      |
|-------------------------------|------------------------------|----------------------|
| 🛇 l miei compiti              | ≣I miei dati ▼ 🖺 I miei docu | menti 🚯 Le mie info  |
|                               | Anno in corso                |                      |
|                               | Gestore/gestrice             |                      |
| Compiti da es                 | 🖀 Azienda                    |                      |
| Rilevamer                     | 🖋 Annunci 20                 |                      |
| 15.01.2024 - (                | 🕶 Animali                    |                      |
| ancora 🖡 mes                  | 📚 Superfici                  |                      |
| ancora prines                 | Efficienza delle risorse     |                      |
| Isotropy Elaborare transition | mite procedura guidata       |                      |
| 🖪 Inoltrare i da              | ti                           | — evaso — in sospeso |

Sotto il menù "I miei documenti" si trovano sia i documenti attuali che alcuni di quelli archiviati quali, ad esempio, il foglio aziendale, l'elenco superfici, l'iscrizione ai pagamenti diretti, ecc.

| agriPortal                                                                                                    |
|----------------------------------------------------------------------------------------------------|
| ♥I miei compiti 🛛 📰 I miei dati 🔽 📑 I miei documenti 🗗 Le mie info                                                                                                    |
| Gestione documenti                                                                                                    |
| <ul> <li>Documenti attuali</li> </ul>                                                                                                    |
| Azienda annuale <b>Extension</b><br>Azienda annuale <b>Extension</b><br>Informazioni generali sull'azienda<br>Iscrizione ai pagamenti diretti e alla PER<br>Elenco superfici declive e in forte pendenza<br>Elenco superfici colture<br>Dati sulle superfici<br>Contributi per i sistemi di produzione<br>Rilevamento api |
| + 202 Versamenti, rilevamenti (dati inoltrati) e attestazione d'inspezione                                                                                                    |
| + 202 Versamenti, rilevamenti (dati inoltrati) e attestazione d'inspezione                                                                                                    |
| + 202 Versamenti, rilevamenti (dati inoltrati) e attestazione d'inspezione                                                                                                    |

Sotto il menù "Le mie info" si trovano comunicazioni e informazioni importanti quali, ad esempio, avvisi, richiami, manuali, ecc.

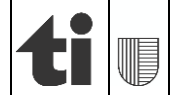

| <b>agri</b> Portal                        | SUPPORTO E CONTATTO                                                                                                    |
|-------------------------------------------|----------------------------------------------------------------------------------------------------|
| ♥ I miei compiti 🛛 🗮 I miei dati ▼ 🖺 I mi | ei documenti <mark>I Le mie info</mark>                                                                                                    |
|                                           |                                                                                                    |
| Comunicazioni                             | Informazioni complementari                                                                                                    |
| ^                                         | Sul nostro sito e più precisamente alla <u>pagina specifica</u> , è possibile consultare:                                                                                                    |
| Informazioni                              | a) una guida alle registrazioni ai nuovi programmi "sistemi di produzione" e utilizzi sovrapposti in agriPortal/ agriGIS 20;;;                                                                    |
| Informazioni complementari                | <ul> <li>b) un <u>promemoria</u> per il rilevamento dei dati 20<sup>20</sup>;</li> <li>c) una <u>guida</u> con le funzionalità principali di <b>agriPortal</b> per le aziende annuali;</li> </ul> |
|                                           | d) una <u>breve guida</u> con le operazioni basilari di <b>agriGIS</b> ;                                                                                                    |
| ^                                         | e) una <u>guida</u> completa di <b>agriGIS</b> ;<br>f) tutte le <u>informazioni</u> di dettaglio riguardanti il <b>contributo <i>in situ.</i></b>                                                 |

In ogni maschera vi è la possibilità di aprire i relativi documenti rilevanti, mentre sotto "Supporto e contatto" si trovano i recapiti dei funzionari incaricati.

| ♥l miei compiti 📕l miei dati 🍷             | 🖥 l miei documenti 🍷 🤁 Le mie info              |                      | B SALVAR |
|--------------------------------------------|-------------------------------------------------|----------------------|----------|
| Azienda annuale                            | Gestore/gestrice                                |                      | 0        |
| 5091/99/30<br>Roberto Bussenghi Via Usmate | Forma giuridica                                 | Indírizzo e-mail     |          |
| 201, Ascona                                | persona fisica                                  | r.buss@notsend.ns    |          |
| & Gestore/gestrice                         | Nome                                            |                      |          |
| # Azienda                                  | Koberto                                         | ✓ coniugato/a        |          |
| T Animali                                  | Russenshi                                       | Numero di telefono   |          |
| S Cumarfiel                                | Water of the                                    | Numaro di callulara  |          |
| ⇒ superfici                                | Via Usmate 201                                  | rumeto di cenumie    |          |
| Inoltrare i dati                           | Codice postale e località                       | Anno di nascita      |          |
| ^                                          | 6612 Ascona                                     | 1960                 |          |
|                                            | Attività principale del gestore/della gestrice  | Numero AVS nuovo     |          |
|                                            | Attore                                          | 2345122346666666     |          |
|                                            | Indirizzo per il pagamento differente           |                      |          |
|                                            |                                                 | Banca/CCP            |          |
|                                            |                                                 | IBAN                 |          |
|                                            | A.                                              |                      |          |
|                                            | Salvare & conferma: i dati di questa pagina son | o esatti e completi. |          |
|                                            | Documenti                                       |                      | ~        |
|                                            |                                                 |                      |          |
|                                            | C Informazioni generali e animali               |                      |          |

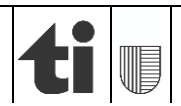

#### 3. Rilevamento dati

Per rilevare i dati vi sono due possibilità:

#### 3.1 Rilevamento assistito

Scegliendo <u>"Elaborare tramite procedura guidata"</u> si è accompagnati passo dopo passo attraverso le maschere da compilare. Questa procedura è consigliata in particolar modo per il rilevamento dei dati strutturali, ma è disponibile anche per tutti gli altri.

| agriPortal                                                                                                    |                      |
|----------------------------------------------------------------------------------------------------|----------------------|
| 오 I miei compiti 🛛 🗮 I miei dati 🔻 🖺 I miei document                                                                                                    | i 🔻 🕄 Le mie info    |
|                                                                                                    |                      |
| Compiti da eseguire – rilevamenti attuali                                                                                                    |                      |
| Rilevamento dei dati strutturali                                                                                                    |                      |
| 14.00009 - Friiholdy                                                                                                    |                      |
| ancora 🛯 mesi 🔊 giorni 🖁 ore e 🛲 minuti                                                                                                    |                      |
| Isotrational and the second second |                      |
| 🖌 Inoltrare i dati                                                                                                    | — evaso — in sospeso |
|                                                                                                    |                      |
| Prossimi compiti – rilevamenti, previsti ma non anco                                                                                                    | ra attivati          |
|                                                                                                    |                      |
| Compiti eseguiti – rilevamenti inoltrati                                                                                                    |                      |

Quando si elabora con il supporto della procedura guidata si può accedere tramite "**avanti**" o "**indietro**" alla maschera seguente rispettivamente a quella precedente. La barra superiore mostra a che punto è il rilevamento. Con "**Chiudere la procedura guidata**" si può rinunciare in qualsiasi momento al supporto.

| Procedura guidata 🛿<br>ilevamento dei dati strutturali | () indietro                                      | 3-6-0-0                                                                        | avanti 오                                                              | 🗨 Chiudere la procedura guidata 🛛 🖹 SALVA           |
|--------------------------------------------------------|--------------------------------------------------|--------------------------------------------------------------------------------|-----------------------------------------------------------------------|-----------------------------------------------------|
| Azienda annuale                                        | Informazioni generali                            | sull'azienda                                                                   | _                                                                     | Ø                                                   |
| /99/ 30                                                | Forma di azienda<br>Azienda annuale              |                                                                                | Ubicazione dell'azienda                                               |                                                     |
| Gestore/gestrice                                       | Numero cantonale dell'azier                      | nda                                                                            | Coordinate svizzere est<br>2680895                                    | Coordinate svizzere nord<br>1149994                 |
| 📽 Azienda                                              | Numero BDTA                                      | Numero RIS                                                                     | Altitudine s.l.m.                                                     | Zona amministrativa                                 |
| Informazioni generali<br>sull'azienda                  |                                                  |                                                                                |                                                                       | Zona di montagna 4                                  |
| Richieste e annunci                                    | _                                                |                                                                                |                                                                       |                                                     |
| SSRA & URA                                             | lo scorso l'azienda an<br>prego allegare copia o | no ha beneficiato di contributi UE (co<br>della decisione di versamento «Pagan | ncerne soltanto aziende con superfici colt<br>nento unico aziendale». | tivate per tradizione familiare all'estero). Se sì, |
| Persone occupate                                       |                                                  |                                                                                |                                                                       |                                                     |
| Cessazione dell'attività & cambio                      | <ul> <li>Nella mia azienda son</li> </ul>        | o allevati insetti destinati all'alimenta                                      | zione animale.                                                        |                                                     |
| di gestore                                             | <ul> <li>Nella mia azienda son</li> </ul>        | o allevati insetti destinati all'alimenta                                      | zione umana.                                                          |                                                     |
| 🕶 Animali                                              | <ul> <li>Commercializza prode</li> </ul>         | otti lavorati (per es. marmellata, pane,                                       | formaggio, vino, carne, olio) oppure prod                             | dotti primari di terzi per l'alimentazione umana    |
| Superfici 🗧                                            | (direttamente o trami                            | te vendita al dettaglio, incl. ristoranti                                      | e negozi)?                                                            |                                                     |
| ✔ Inoltrare i dati                                     | Salva & conferma:                                | i dati di questa pagina sono esa                                               | tti e completi.                                                       |                                                     |

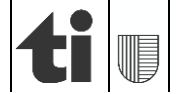

# 3.2 Rilevamento via "I miei dati"

Dal menù <u>"I miei dati"</u> si può accedere direttamente alle diverse maschere del rilevamento, sceglierne una e inserire o modificare i dati.

| ag               | riPortal<br>≣I miei dati ▼ ∎I miei docum | enti <b>9</b> Le mie info |
|------------------|------------------------------------------|---------------------------|
|                  |                                          | 0.000                     |
|                  | Anno in corso                            |                           |
| <b>6 1 1 1</b>   | Gestore/gestrice                         |                           |
| Compiti da es    | 🖀 Azienda                                |                           |
| Rilevamer        | 🖋 Annunci 20                             |                           |
| IS IT 2021 - (   | 🕶 Animali                                |                           |
|                  | 📚 Superfici                              |                           |
| ancora 🛛 mes     | Efficienza delle risorse                 |                           |
| ☑ Elaborare tra  | amite procedura guidata                  |                           |
| 🖪 Inoltrare i da | ati                                      | — evaso — in sospeso      |

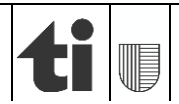

### 4. Salvare e confermare

I dati inseriti devono essere confermati in ogni maschera cliccando su <u>"Conferma: i dati di questa</u> pagina sono esatti e completi" in fondo alla pagina o sul bottone <u>"Salvare"</u> che si trova in alto a destra.

Quando si sceglierà di inoltrare i dati si aprirà automaticamente una tabella riassuntiva con le maschere confermate (verde) e quelle ancora da confermare (rosa). Si potranno ancora rielaborare le singole maschere e confermarle oppure convalidare tutti i dati inseriti cliccando su "**confermare il tutto**".

Solo quando tutte le maschere saranno verdi (confermate) si potranno inoltrare i dati. Si ricorda che una volta inoltrati i dati, questi non potranno più essere modificati

| Azienda annuale Inol                                                      | Itrare i dati                                                                                                    |        |  |
|---------------------------------------------------------------------------|----------------------------------------------------------------------------------------------------|--------|--|
| 5091/99/ 30 Rile<br>Roberto Bussenghi, Via Usmate Qua<br>201, Ascona dore | Rilevamento dei dati strutturali<br>Quando tutti i dati sono stati rilevati, verificarne l'esattezza e la completezza. Dopodiché possono essere inoltrati. Successivamente i medesimi saranno verificati e<br>ricerci dal Servizio castrone |        |  |
| ✓                                                                         | призгал энтидо салкопак.                                                                                                    |        |  |
| Azie<br>Robe                                                              | enda annuale 5091/99/ 30<br>erto Bussenghi, Via Usmate 201, Ascona                                                                                                    |        |  |
|                                                                           | Gestore/gestrice                                                                                                    |        |  |
|                                                                           | Azienda                                                                                                    | Ø      |  |
|                                                                           | Informazioni generali sull'azienda                                                                                                    | Ø      |  |
|                                                                           | Richieste e annunci                                                                                                    | Ø      |  |
|                                                                           | SSRA & URA                                                                                                    | Ø      |  |
|                                                                           | Persone occupate                                                                                                    | Ø      |  |
|                                                                           | Animali                                                                                                    | Ø      |  |
|                                                                           | Caprini                                                                                                    | Ø      |  |
|                                                                           | Ovini                                                                                                    | Ø      |  |
|                                                                           | Suini                                                                                                    | Ø      |  |
|                                                                           | Conigli                                                                                                    | Ø      |  |
|                                                                           | Pollame                                                                                                    | Ø      |  |
|                                                                           | Cervi e camelidi del Nuovo Mondo                                                                                                    | 6      |  |
|                                                                           | Apiari                                                                                                    | e<br>e |  |
|                                                                           | Pesci                                                                                                    |        |  |
|                                                                           | Altri animali                                                                                                    |        |  |
|                                                                           | Superfici                                                                                                    |        |  |
|                                                                           | Dati sulle superfici                                                                                                    |        |  |
|                                                                           |                                                                                                    |        |  |
|                                                                           | Confermare tutto                                                                                                    |        |  |

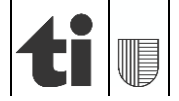

# 5. Inoltrare

Con la procedura guidata si viene accompagnati nel rilevamento fino a terminare con l'inoltro dei dati. In alternativa è possibile inoltrarli tramite il tasto "Inoltrare i dati" che si trova sul menù di sinistra

| Azienda annuale                                             | Superfici                                                         | <b>?</b> | T |
|-------------------------------------------------------------|-------------------------------------------------------------------|----------|---|
| 5091/99/ 30<br>Roberto Bussenghi, Via Usmate<br>201, Ascona | + 3834 Roveredo (GR)                                              | 1 n.     | 0 |
| Gestore/gestrice                                            | + 5004 Bellinzona-Camorino                                        | 1 n.     | 0 |
| 希 Azienda                                                   |                                                                   |          |   |
| ■ Animali                                                   | + 5005 Bellinzona-Giubiasco                                       | 1 n.     | • |
| Superfici Superfici                                         |                                                                   |          |   |
| Dati sulle superfici                                        | + 5006 Bellinzona-Gnosca                                          | 1 n.     | Ð |
| Efficienza delle risorse                                    |                                                                   |          |   |
| A Inoltrare i dati                                          | + 5017 Sant Antonino                                              | 2 n.     | 0 |
| ~                                                           | + 5038 Acquarossa-Leontica                                        | 2 n.     | 0 |
|                                                             | + 5091 Ascona                                                     | 3 n.     | 0 |
|                                                             | + 5101 Gambarogno-Contone                                         | 2 n.     | 0 |
|                                                             | + 5113 Locarno                                                    | 1 n.     | 0 |
|                                                             | + 5131 Tenero-Contra                                              | 1 n.     | 0 |
|                                                             | + 5157 Lugano-Brè                                                 | 1 n.     | 0 |
|                                                             | + 5179 Lugano-Cureggia                                            | 1 n.     | θ |
|                                                             | Salva & conferma: i dati di questa pagina sono esatti e completi. |          |   |
|                                                             | Documenti                                                         |          | • |

o sulla pagina iniziale.

| <b>agri</b> Portal                                 |                      |
|----------------------------------------------------|----------------------|
| 🛇 I miei compiti 🛛 🗮 I miei dati 🔻 🖺 I miei docume | enti 🔻 🤁 Le mie info |
|                                                    |                      |
| Compiti da eseguire – rilevamenti attuali          |                      |
| Rilevamento dei dati strutturali                   |                      |
| 14.00009 - FridoD3                                 |                      |
| ancora 🛯 mesi 🔊 giorni 🖁 ore e 🔚 minuti            |                      |
| C Elaborare tramite procedura guidata              |                      |
| 🛪 Inoltrare i dati                                 | — evaso — in sospeso |
|                                                    |                      |
| Prossimi compiti – rilevamenti, previsti ma non an | cora attivati        |
| Compiti eseguiti – rilevamenti inoltrati           |                      |

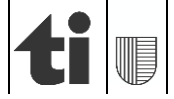

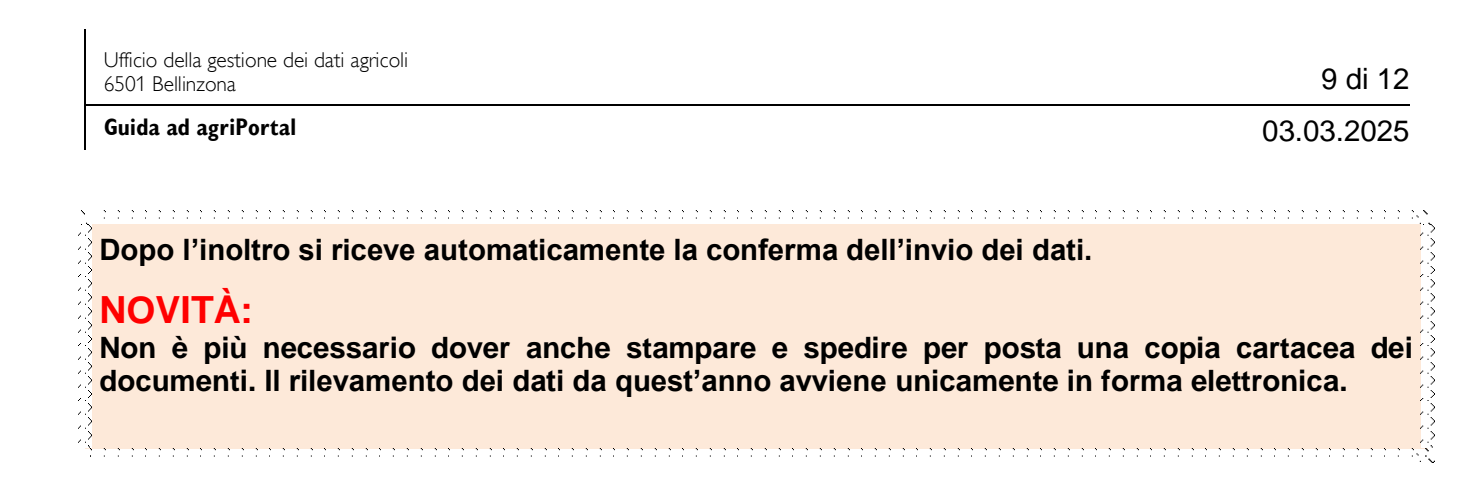

La ricevuta dei dati aziendali 2025 per i propri atti si trova:

| agriPortal                                                                                    |
|-----------------------------------------------------------------------------------------------|
| ♥ I miei compiti III miei dati ▼ 📑 I miei documenti 🗗 Le mie info                             |
|                                                                                               |
| Gestione documenti                                                                            |
| — Documenti attuali                                                                           |
| Azienda annuale                                                                               |
| <ul> <li>2025 Versamenti, rilevamenti (dati inoltrati) e attestazione d'inspezione</li> </ul> |
| + 2025 Rilevamenti                                                                            |
| - Rilevamento dei dati strutturali                                                            |
| Azienda appuale                                                                               |
| + 202, Versamenti, rilevamenti (dati inoltrati) e attestazione d'inspezione                   |

Sulla pagina iniziale l'avvenuto invio dei dati con la data di inoltro compare sotto "Compiti eseguiti".

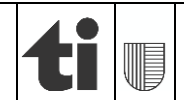

| agriPortal                                                         |
|--------------------------------------------------------------------|
| ♥I miei compiti 🔲 I miei dati 🔻 🖺 I miei documenti 🔻 🕄 Le mie info |
|                                                                    |
| Compiti da eseguire – rilevamenti attuali                          |
| Attualmente non ci sono rilevamenti in corso.                      |
| Prossimi compiti – rilevamenti, previsti ma non ancora attivati    |
| Compiti eseguiti – rilevamenti inoltrati                           |
| Rilevamento dei dati strutturali                                   |
| inoltrato il <b>Martino</b>                                        |
| E Ricevuta                                                         |

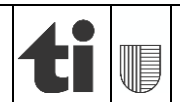

## 6. Punto di domanda «?»

Da ogni maschera cliccando sul «?» si può accedere alle informazioni relative al rilevamento in corso.

| <b>agri</b> Portal                                                    | SUPPORTO E CONTATTO                                                                                                    | LOGOUT   |  |  |  |
|-----------------------------------------------------------------------|----------------------------------------------------------------------------------------------------|----------|--|--|--|
| ♥ I miei compiti 🗮 I miei dati 🔻 🖺 I miei documenti 🔹 🤂 Le mie info 🚹 |                                                                                                    |          |  |  |  |
|                                                                       |                                                                                                    |          |  |  |  |
| Azienda annuale                                                       | BDTA bovini & bisconti                                                                                                    | ?        |  |  |  |
| 5091/99/ 30<br>Roberto Bussenghi, Via Usmate<br>201, Ascona           | Alla BDTA non sono registrati animali appartenenti a questa specie. Qualora non fosse giusto, prego segnalare le incongruenze al Servizio cantonale pre<br>alla BDTA SA. | eposto e |  |  |  |
| Gestore/gestrice                                                      | Deserved                                                                                                    |          |  |  |  |
| 🖀 Azienda                                                             | Documenti                                                                                                    |          |  |  |  |
| 🗖 Animali                                                             |                                                                                                    |          |  |  |  |
| BDTA bovini & bisconti                                                |                                                                                                    |          |  |  |  |
| BDTA equini                                                           |                                                                                                    |          |  |  |  |

# 7. Logout

Tramite il tasto <u>"Logout"</u> si può uscire dal rilevamento e da agriPortal. I dati salvati potranno essere riaperti e modificati fino a quando non saranno inoltrati o fino al termine della campagna di rilevamento.

| agriPortal                                                      | SUPPORTO E CONTATTO | <u>A</u> [ | € LOGOUT |
|-----------------------------------------------------------------|---------------------|------------|----------|
| ♥   miei compiti                                                |                     |            |          |
|                                                                 |                     |            |          |
| Compiti da eseguire – rilevamenti attuali                       |                     |            | 9        |
| Attualmente non ci sono rilevamenti in corso.                   |                     |            |          |
| Prossimi compiti – rilevamenti, previsti ma non ancora attivati |                     |            | ~        |
| Compiti eseguiti – rilevamenti inoltrati                        |                     |            | ^        |
| Rilevamento dei dati strutturali<br>inoltrato il 📲 📲 🖬          |                     |            |          |

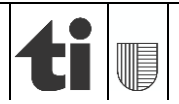

### 8. Requisiti del browser

- Sistema operativo Windows 7-10 con browser Chrome, Firefox, Edge o (ev. ancora) Internet Explorer, aggiornati alla versione più recente. La piena funzionalità del programma non è garantita nel caso si usi una versione del browser non aggiornata.
- Affinché il rilevamento in agriGis funzioni in modo corretto, le impostazioni di sicurezza del browser devono essere adattate a dipendenza delle circostanze (impostazioni standard).
- Sistemi operativi per Apple Mac: solo se si utilizza uno dei browser citati sopra; Safari non è supportato.
- Dispositivi mobili (tablet o smartphone): anche utilizzando uno dei browser citati sopra, il funzionamento non è garantito.

Stato 03.03.2025

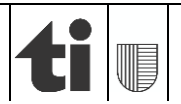